MICHIGAN STATE UNIVERSITY

### 03/23: Camtasia Demo

#### The Capstone Experience

Dr. Wayne Dyksen Spencer Ottarson Department of Computer Science and Engineering Michigan State University Spring 2017

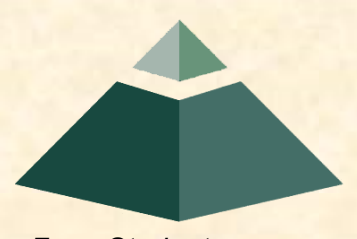

From Students... ...to Professionals

### Schedule

### ➢ Video Tips

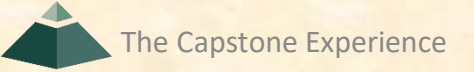

## Video Tips

#### Script

- Start writing early!
- Ask your clients for input

### Ideas

- Think about the problem your system addresses
- Focus on the important/interesting aspects, not minor details such as the login screen

## Video Tips

### Filming

- Record many takes!
- Have more content than you need

### Audio

- Record many takes!
- Pause between phrases

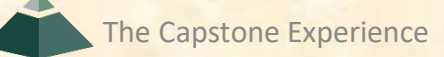

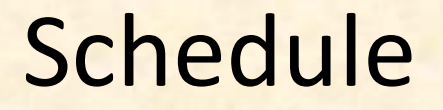

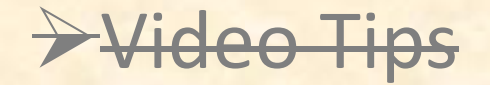

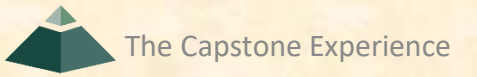

## Links

- Camtasia Basics:
  - https://www.techsmith.com/tutorial-camtasia-8.html
- AZ Screen Recorder (Android):
  - <u>https://play.google.com/store/apps/details?id=com.hecorat.screenrecor</u> <u>der.free&hl=en</u>

### Separate Audio and Video

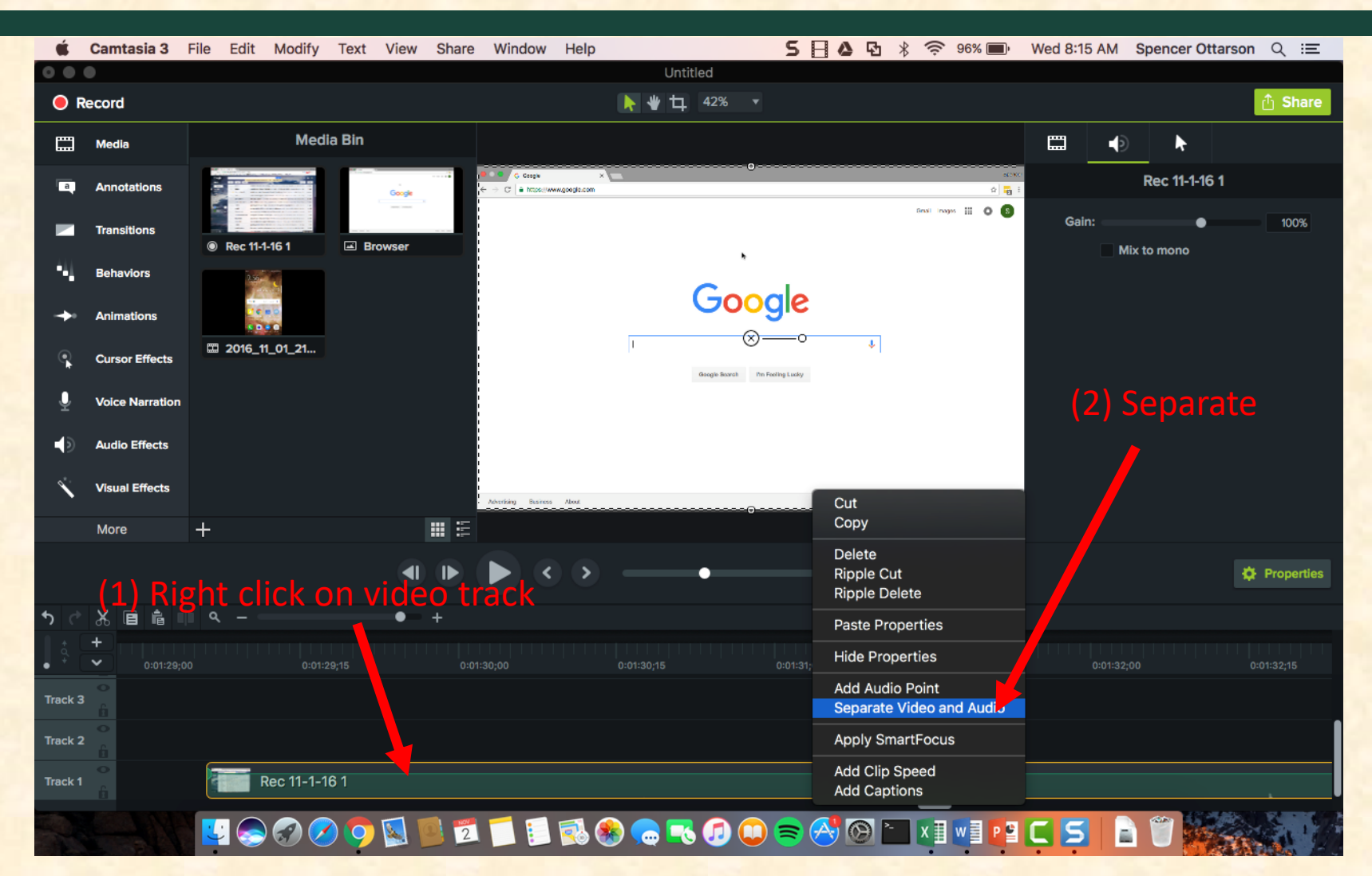

The Capstone Experience

### **Export Frame**

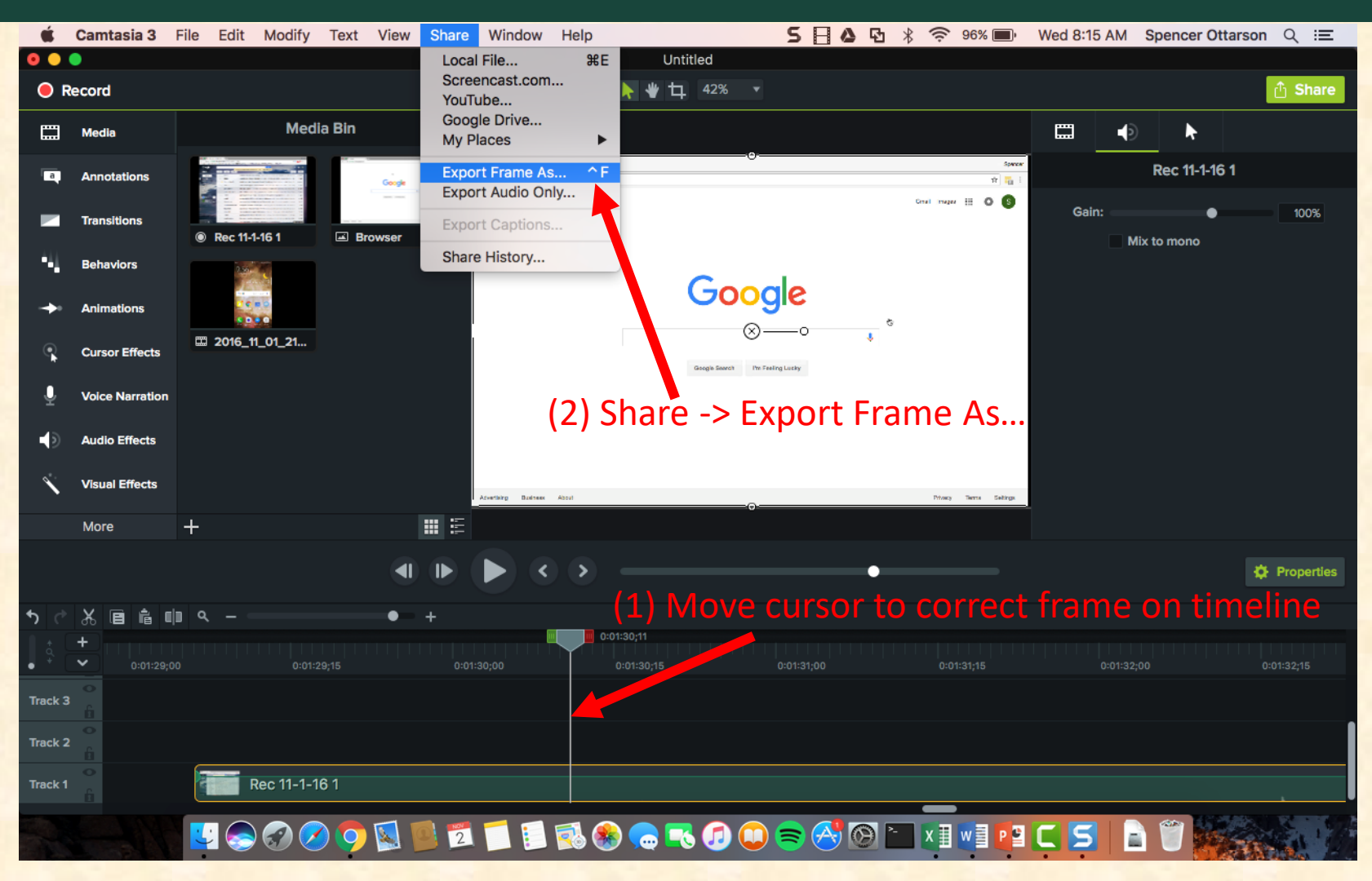

The Capstone Experience

# Slowdown/Speedup

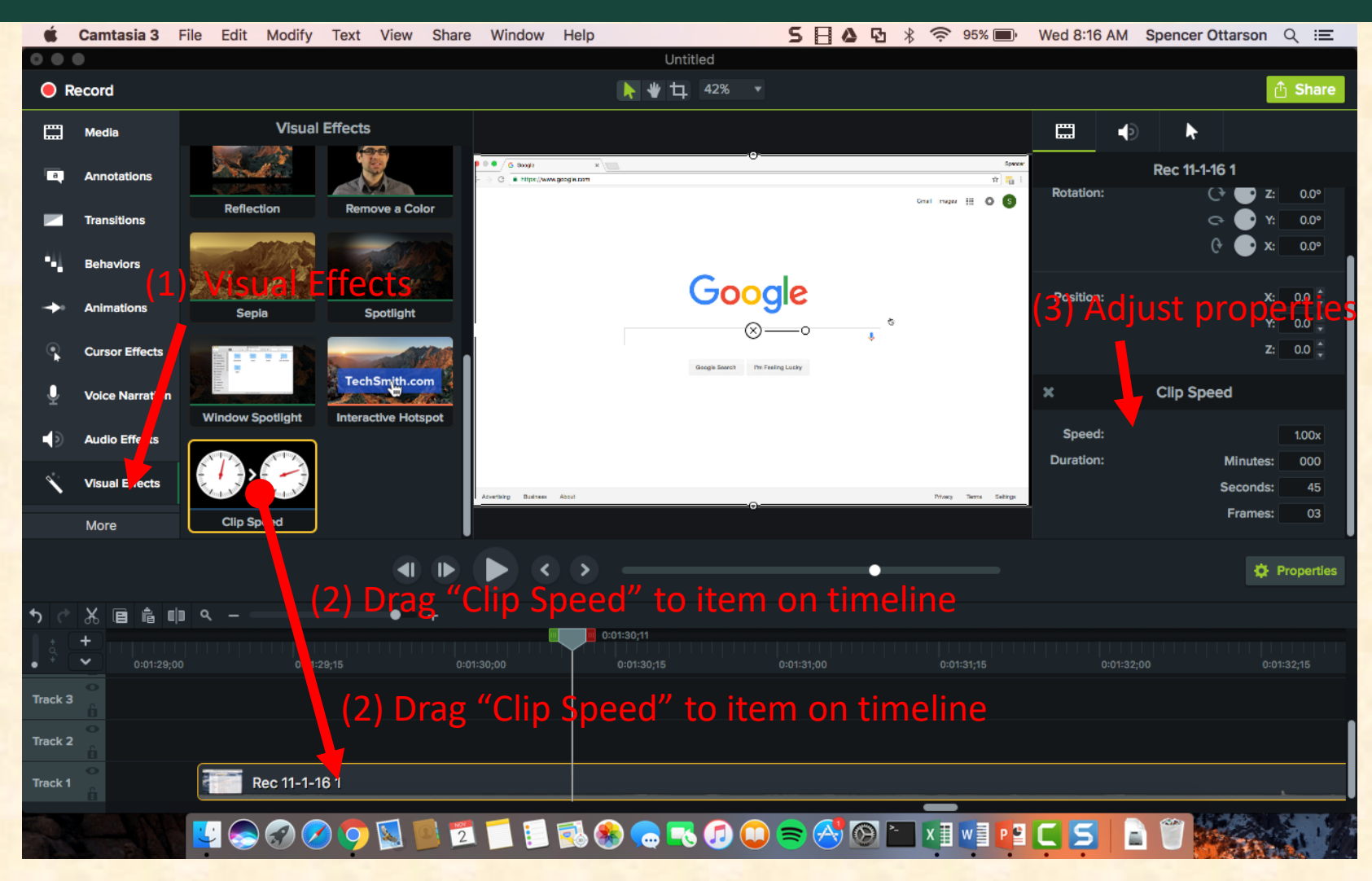

The Capstone Experience

## Blur

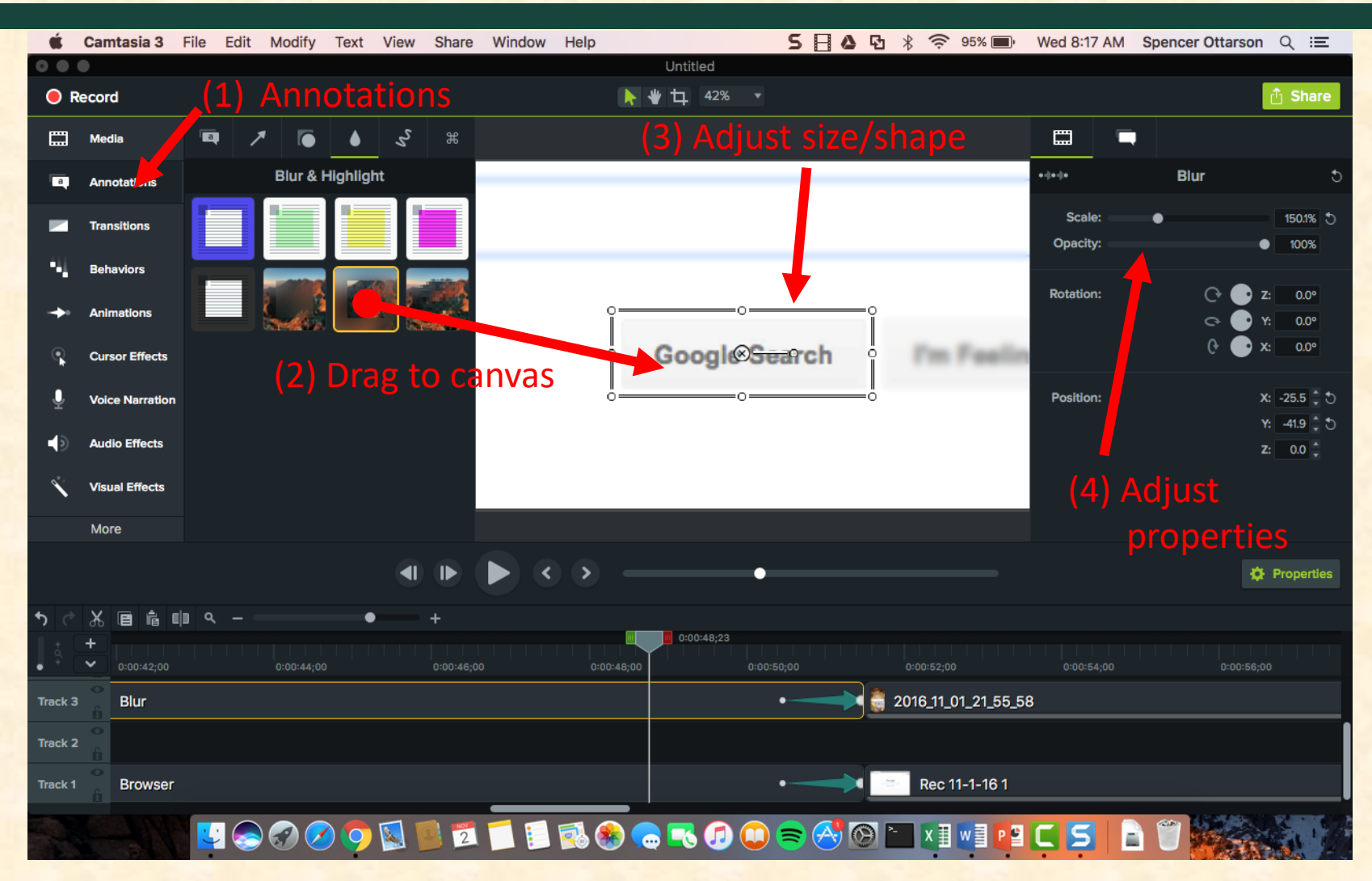

The Capstone Experience

### **Custom Animation**

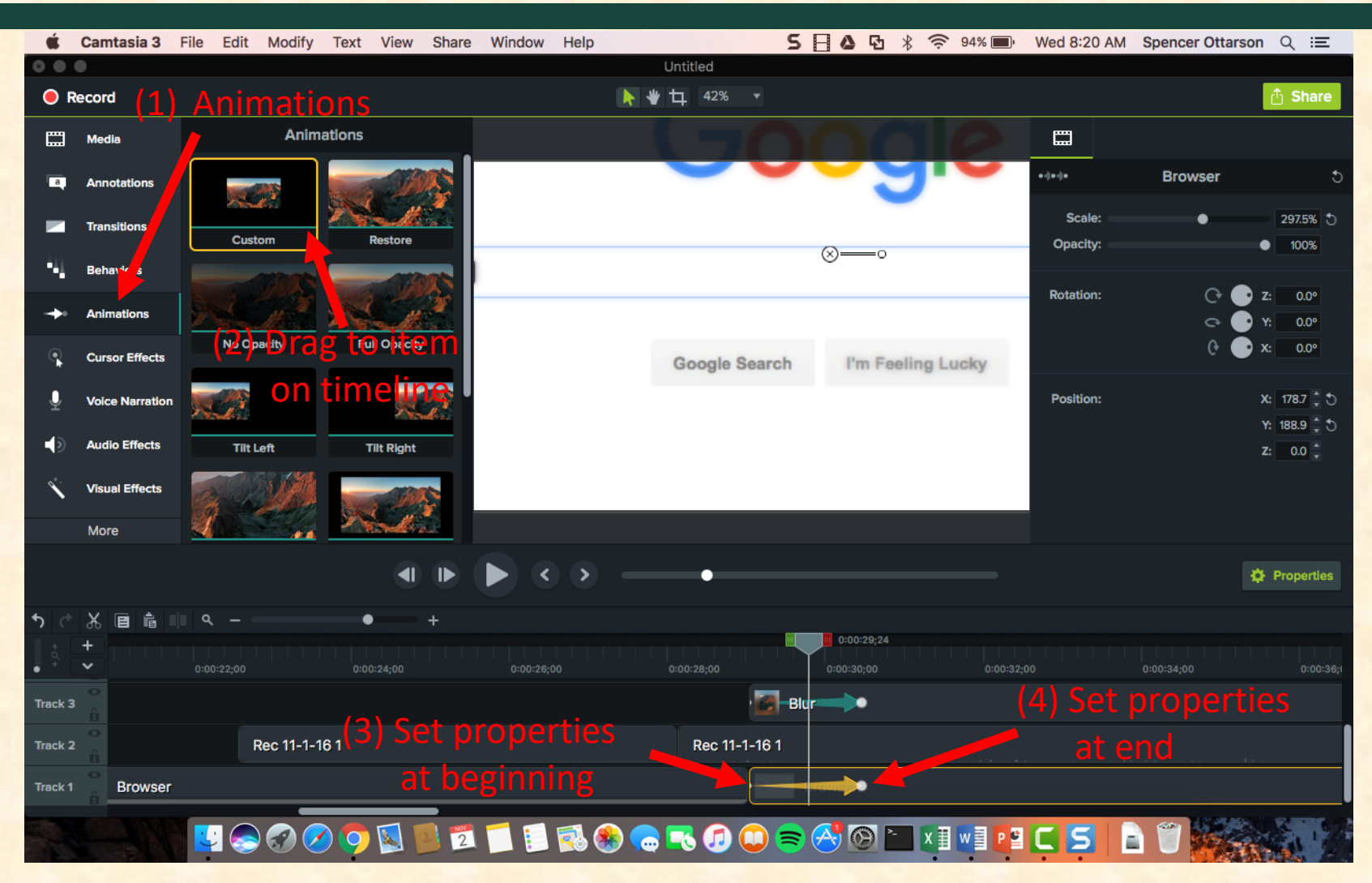

The Capstone Experience

## Zoom

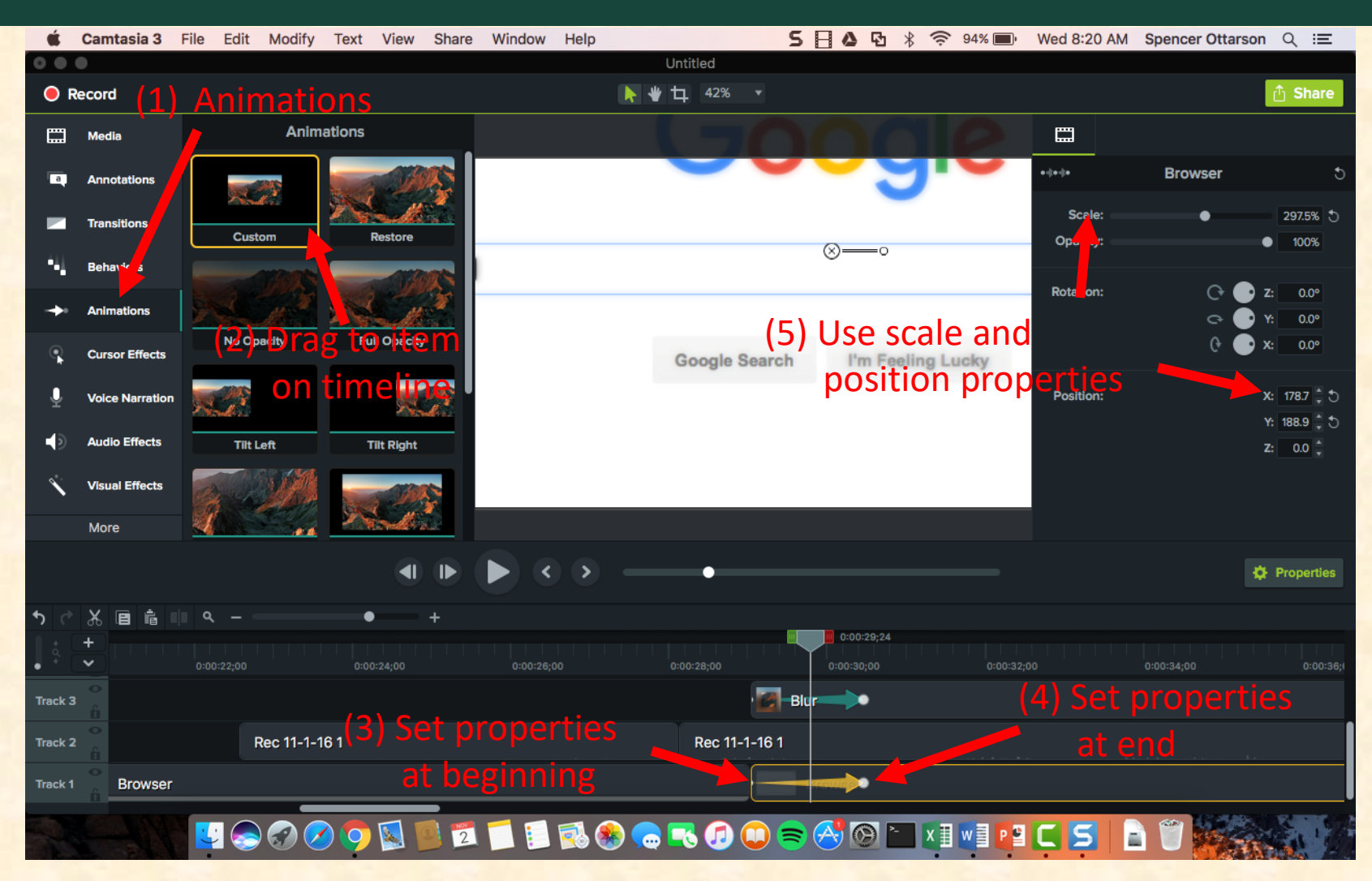

# Highlight

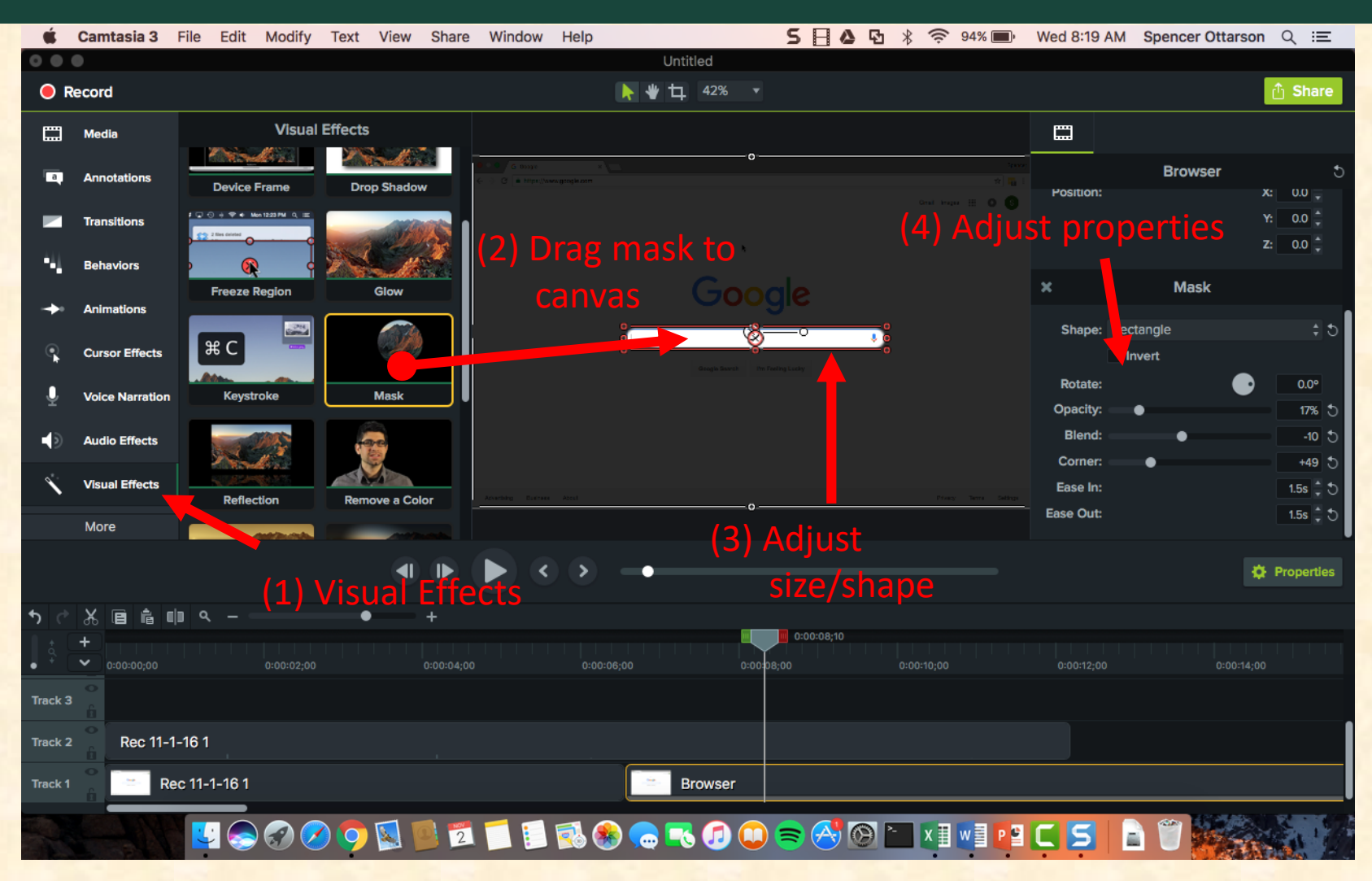

The Capstone Experience

## Overlay

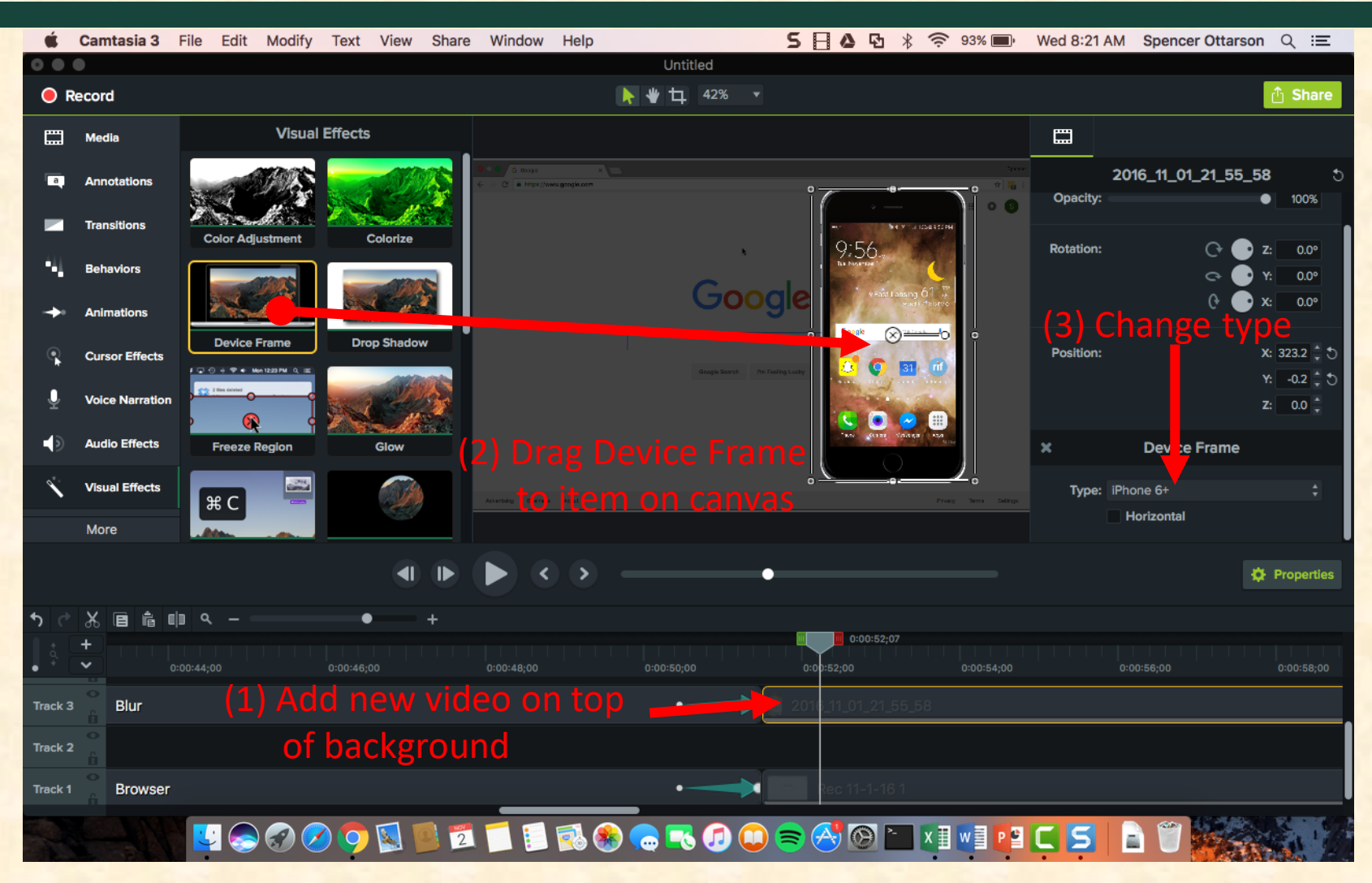